# Canon BJ F300

# かんたんスタートガイド USB**インタフェ-ス編(**iMac/Power Macintosh G3)

### 始める前にお読みください...

#### まだプリンタとコンピュータを接続しないでください。

裏面に、プリンタドライバのインストールについて説明があります。インストールの 途中で、プリンタをコンピュータに接続する手順があります。このときまでは、コン ピュータに接続しないでください。

『かんたんスタートガイド』の説明とちがう手順で接続すると、インストールが正し く行われなくなる場合があります。

次のときは、USBケーブルの抜差しをしないでください。

- ・プリンタドライバのインストール中
- ・コンピュータの電源を入れて、Mac OSが起動する途中
- ・プリンタが印刷中

USBインタフェースでは、コンピュータやプリンタの電源が入っている間でも、 USBケーブルを抜き差しすることができます。ただし、上の場合にケーブルを抜き 差しすると、Macintoshやプリンタが正しく動作しなくなる場合があります。

Mac OS 8.1がインストールされているiMacをお使いの 場合は、準備作業を行う前に、iMacアップデート1.0を 使ってアップグレードしてください。

iMacアップデート1.0は、アップルコンピュータ株式会社のホームページで配付さ れています。

この他にも、USBインタフェースをお使いになるときにご注意頂きたいことがあり ます。『かんたんスタートガイド』で準備作業が終わったら、『基本操作ガイド』の 「USBインタフェースをお使いになる前に」を必ずご覧ください。

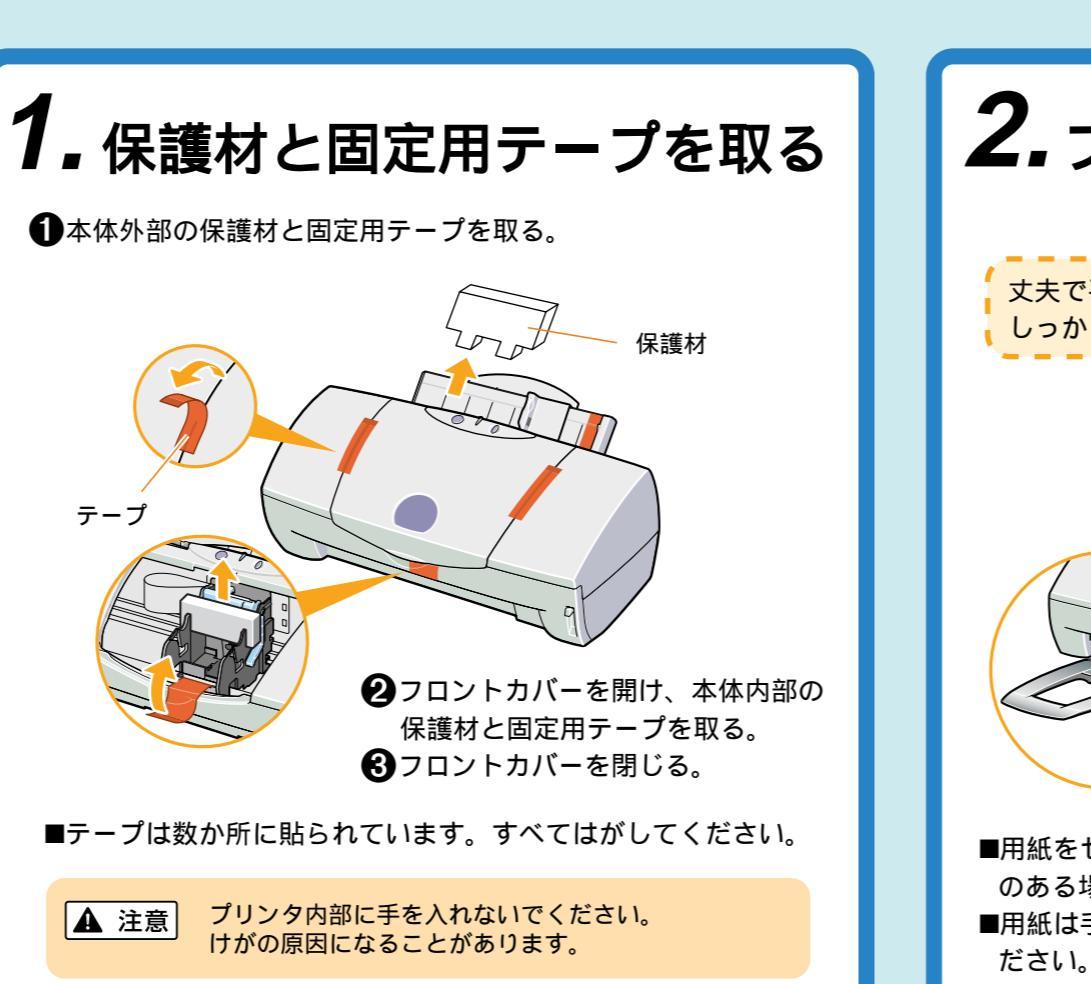

### **4.** カラーBJカートリッジ(BC-33 を取り付ける ●フロントカバーを開ける。 2青色のレバーを上げる。 カートリッジホルダが左側に移動します。

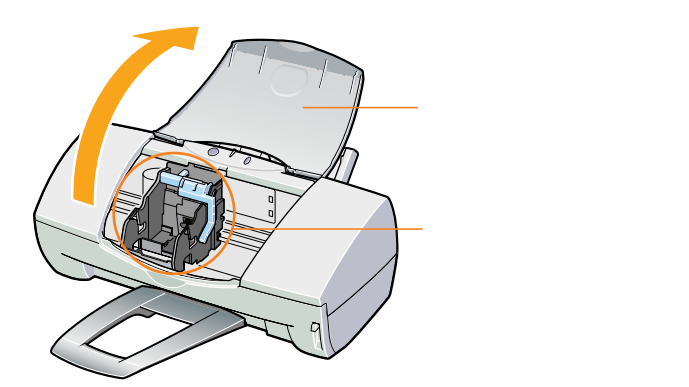

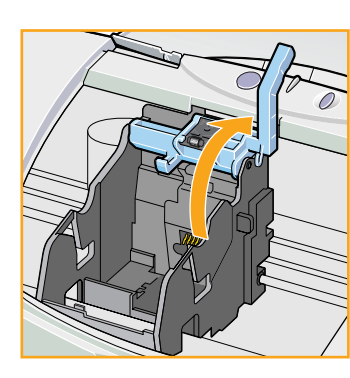

❸カラーBJカートリッジ(BC-33) をパッケージから取り出す。

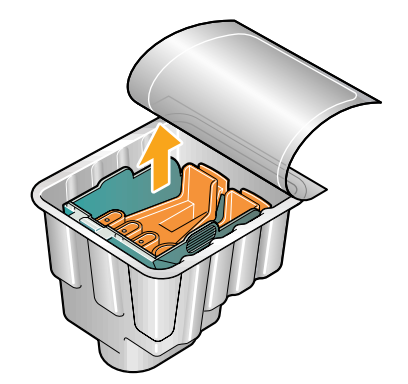

**4**オレンジ色の保護キャップ(①)、 保護テープ(②)を取りはずす。

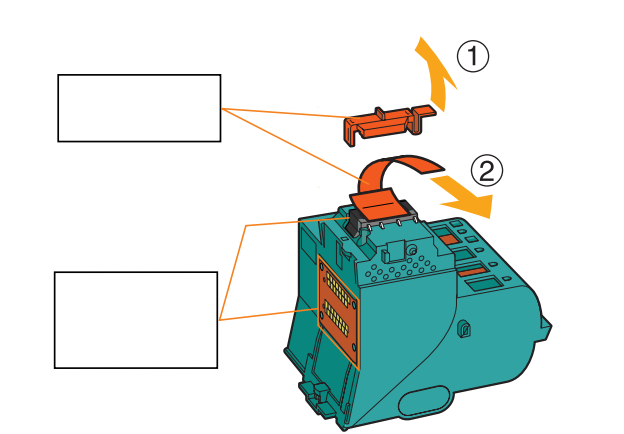

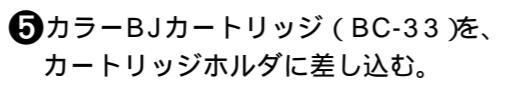

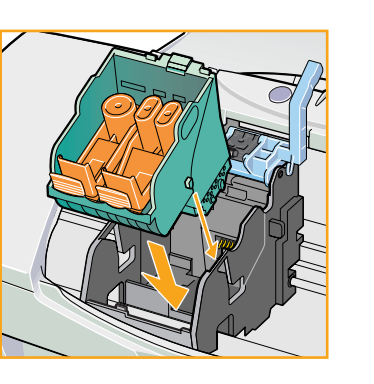

6 青色のレバーを下げて固定する。

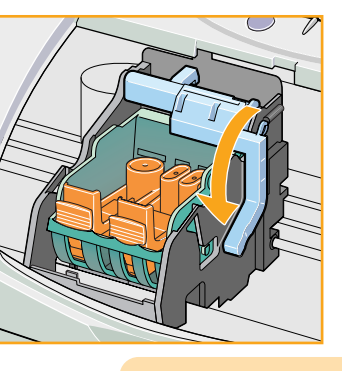

丈夫で平らな場所に、 しっかりと置く のある場所に置いてください。

固定つまみを押して取りはずす。

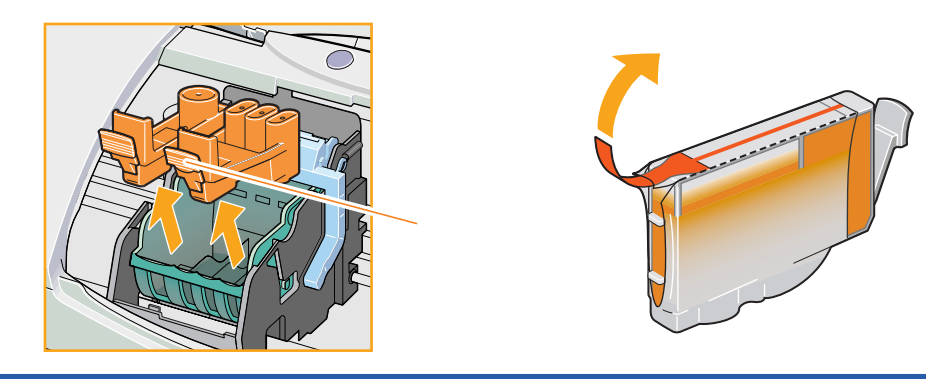

④イエローのインクタンク (BCI-3Y)を右端に入れる。

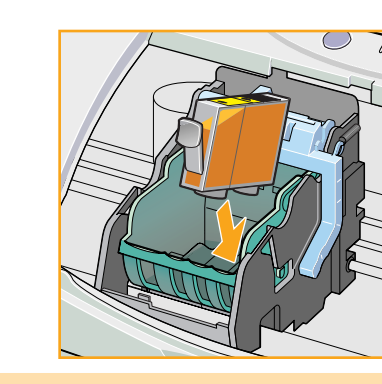

●一度はずした保護キャップと保護テープは再装着しないでください。

### プリンタの設置から印刷できるようにするまでの準備について説明しています。 ご使用の前に必ずお読みください。

- 始める前に : 必ず 『基本操作ガイド』の「安全にお使いいただくために」をご覧になり、記載されている注意事項をお守りください。 ご覧にならずに作業をした場合、思わぬ事故を起こしたり、火災や感電の原因になります。
- Windows を : 接続のしかたに応じて、『かんたんスタートガイド』の「パラレルインタフェース編(Windows 98/Windows 95/Windows NT4.0)」 お使いの方へ または「USBインタフェース編(Windows 98)」をご覧になり、プリンタの設置と準備作業を行ってください。

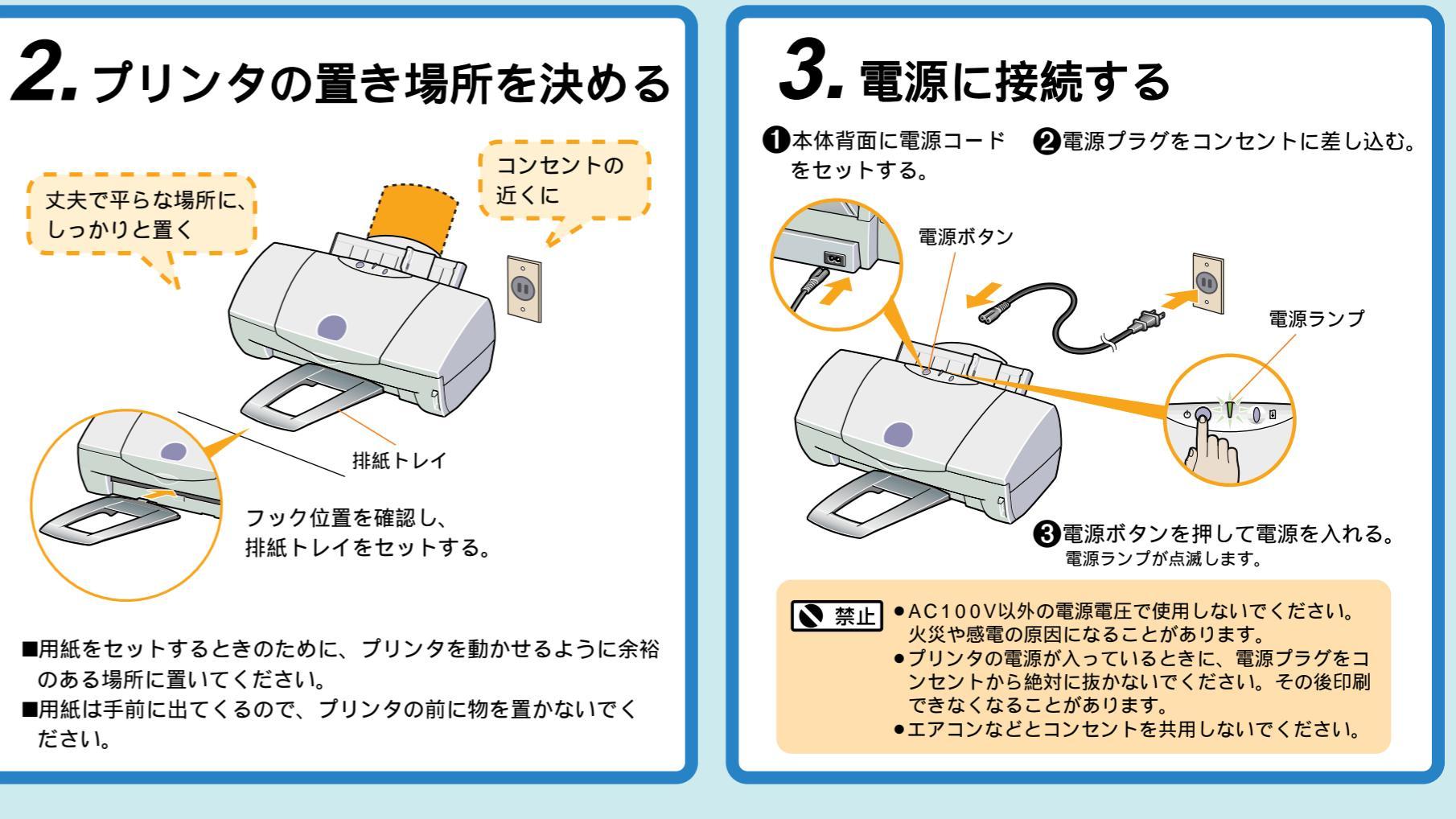

## 5.4色のインクタンクを取り付ける

- ①オレンジ色のプラスチック材2個を、 2イエローのインクタンク(BCI-3Y) を取り出し、オレンジ色のテープを 持って、透明フィルムをはがす。
- ③図のようにインクタンクの底部をささえて持ち、 オレンジ色の保護キャップを、矢印の方向にひ ねって取りはずす。

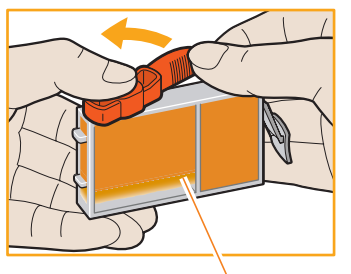

この面を強く押さないでください。 インクが飛びはねることがあります。

5 カチッと音がするまで押す。

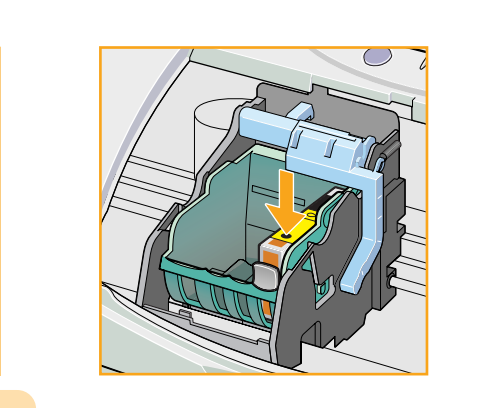

6<br />
同様にして、右から順にマゼンタ (BCI-3M)、シアン(BCI-3C)、 ブラック(BCI-3BK)のインクタンク を取り付ける。

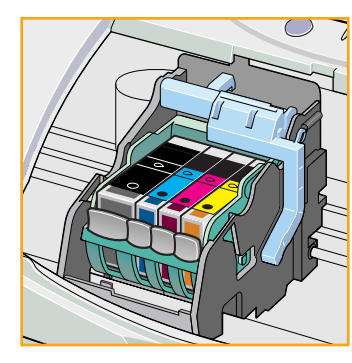

- ⑦フロントカバーを閉じる。
  - 電源ランプが点滅し、準備動作が はじまります。
  - 点滅が終わるまで他の操作 を行わないでください。

次は接続とプリンタドライバのインストールです。 裏面をお読みください。

iMac、MacintoshおよびPower Macintoshは、米国Apple Computer,Incの商標です。

## 6.コンピュータの接続とプリンタドライバのインストールを行う

プリンタを印刷できる状態にするには、プリンタを コンピュータに接続し、「プリンタドライバ」と呼ば れるソフトウェアをコンピュータのハードディスク にコピーする(インストールする)にとが必要です。 インストールするには、同梱されているプリンタド ライバ/リファレンスガイド (CD-ROM)を用意し

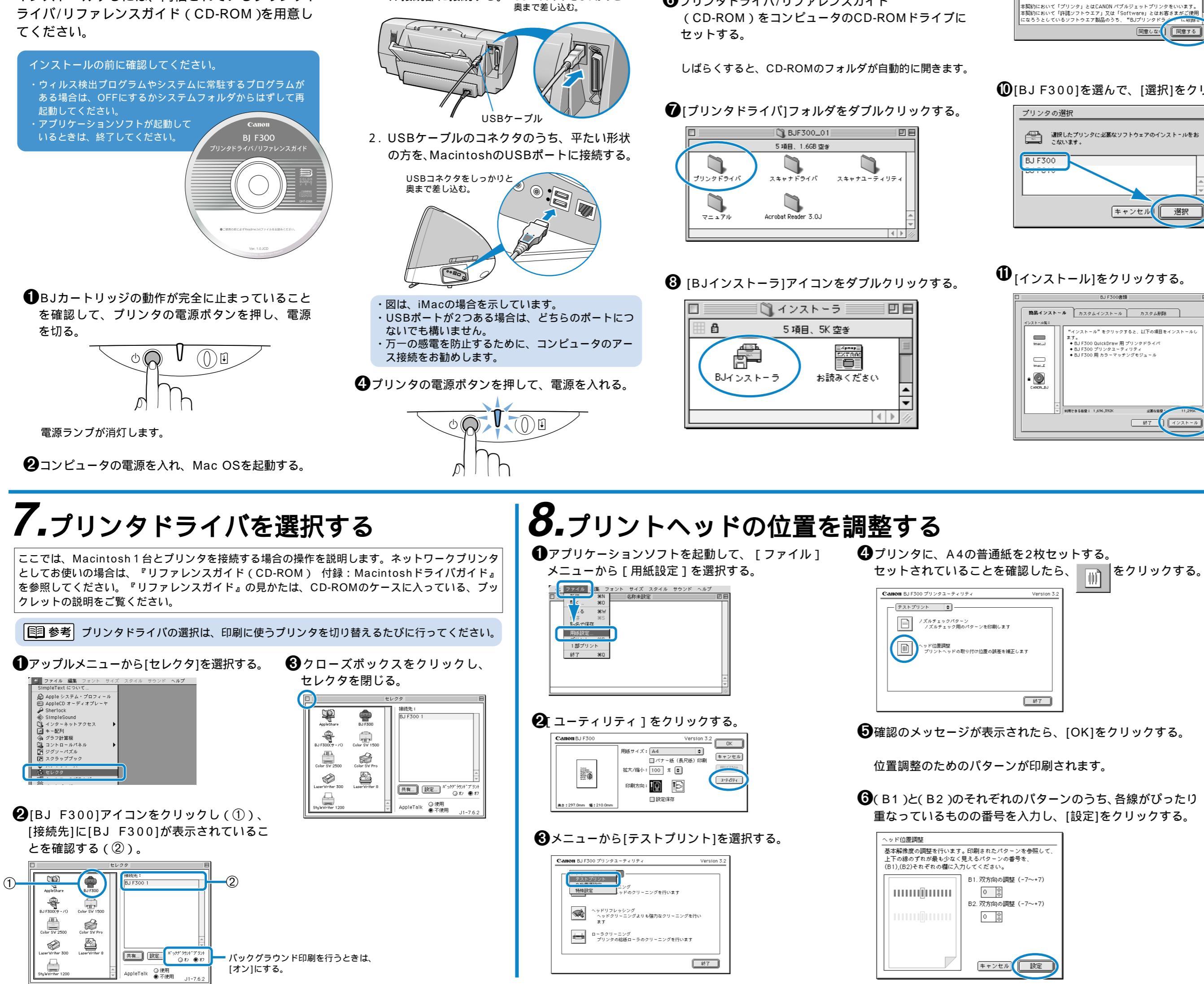

3 Mac OSが起動してデスクトップが表示されたら、

1. USBケーブルのコネクタの形状を確認し、正

方形に近い形の方を、プリンタのUSBケーブ

ル接続部に接続する。 USBコネクタをしっかりと

プリンタをコンピュータに接続する。

本紙では、Microsoft® Windows® 95、Microsoft® Windows® 98、Microsoft® Windows NT® 4.0をそれぞれWindows 95、Windows 98、Windows NT4.0と略して記載しています。Microsoft®、Windows NT® は米国Microsoft社の米国、その他の国における登録商標です。

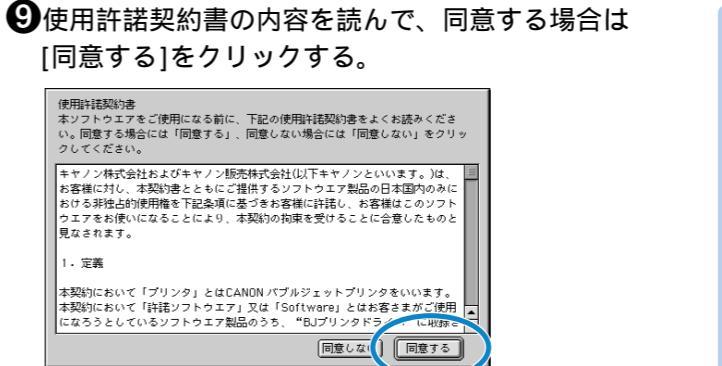

①[BJ F300]を選んで、[選択]をクリックする。

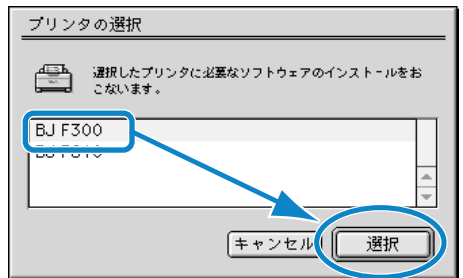

5次の画面が表示されたら、[OK]をクリックする。

装置 "BJ F300" を使用するのに必要なソフトウェアが見つか りません。装置に付属のマニュアルを参照して、必要なソフト ウェアをインストールしてください。

**6**プリンタドライバ/リファレンスガイド

**∅**[インストール]をクリックする。

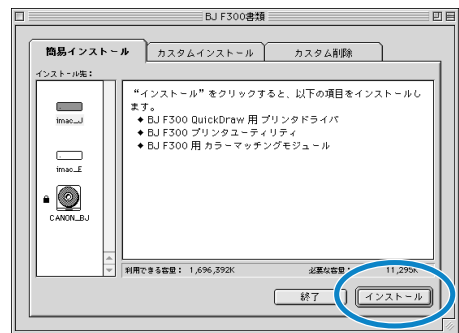

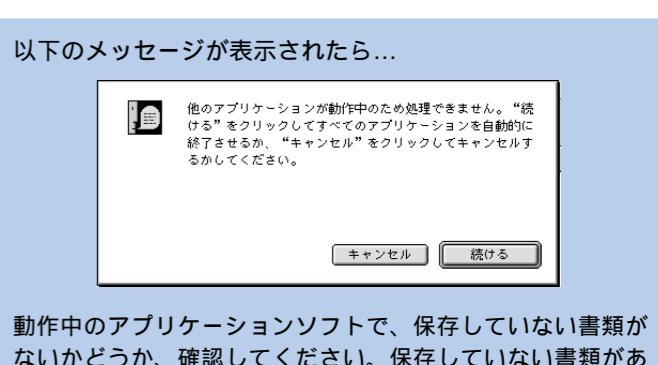

ないかどうか、確認してください。保存していない書類があ る場合は、[キャンセル]をクリックして、書類を保存してから、 プリンタドライバのインストールをやり直してください。 保存する必要がない場合は、[続ける]をクリックしてください。

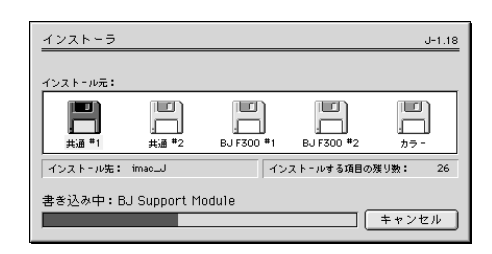

簡易インストールが始まり、環境に応じて必要なソフト ウェアが自動的にインストールされます。

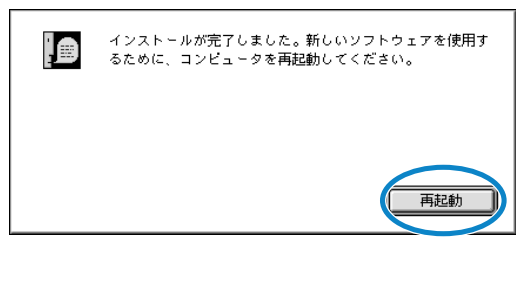

これで、インストールの作業は終了です。プリンタドライ バ/リファレンスガイド(CD-ROM)をCD-ROMドライ ブから取り出してください。

⑦再びメッセージが表示されたら、用紙がセットされているこ とを確認して[OK]をクリックする。

さらに細かい調整をするためのパターンが印刷されます。

**③**(B1)と(B2)のそれぞれのパターンのうち、各線がぴったり 重なっているものの番号を入力し、[設定]をクリックする。

| ヘッド位置調整                                                                                     |                  |
|---------------------------------------------------------------------------------------------|------------------|
| 新たに印刷された高解像度のパターンを参照して、さきほどと<br>同じように上下の線のずれが最も少なく見えるパターンの<br>番号を、(B1),(B2)それぞれの欄に入力してください。 |                  |
|                                                                                             | B1.双方向の調整(-1~+1) |
| III                                                                                         | 0                |
|                                                                                             | B2.双方向の調整(-1~+1) |
|                                                                                             | 0                |
|                                                                                             | キャンセル            |

これでプリントヘッドの位置が調整されました。

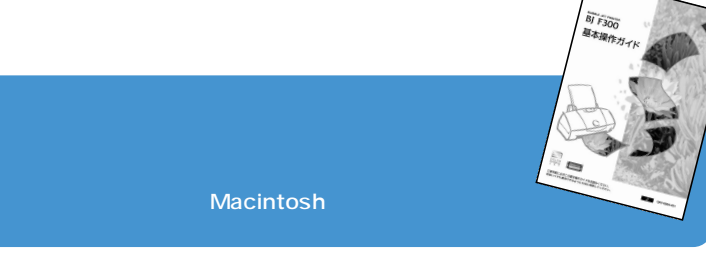